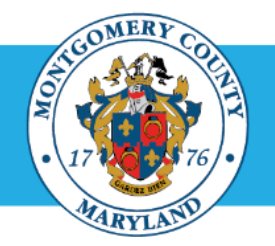

# Office of Human Resources

# **Reviewing Official: Approve an Appraisal Submitted by a Direct Report**

| Step-by-Step Instructions |                                             |
|---------------------------|---------------------------------------------|
| Step 1                    | Open an Internet Browser.                   |
| Step 2                    | Navigate to eportal.montgomerycountymd.gov. |

Step 3 Sign In to accessMCG.

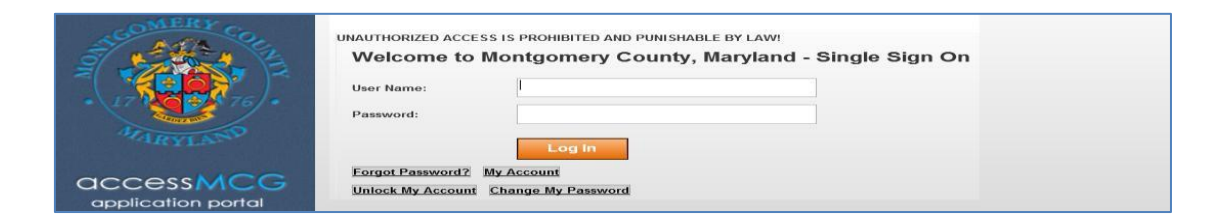

Step 4 Click the Employee Self-Service option.

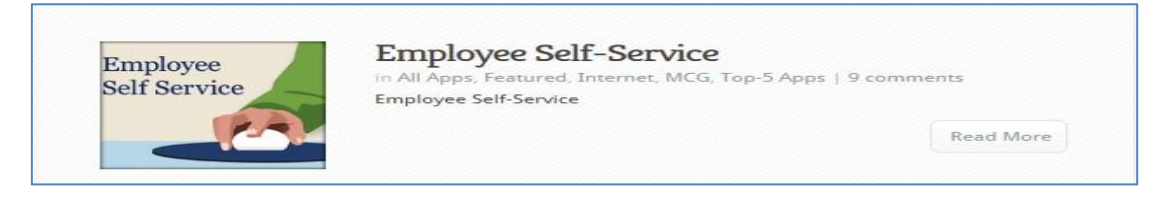

Step 5 Click the blue Go to Employee Self- Service button.

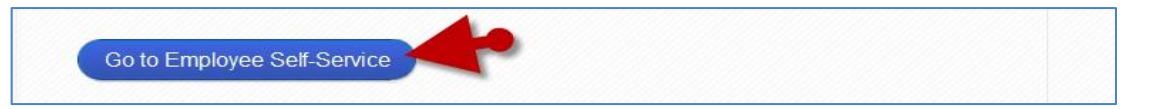

Step 6 Your Oracle eBusiness Homepage opens.

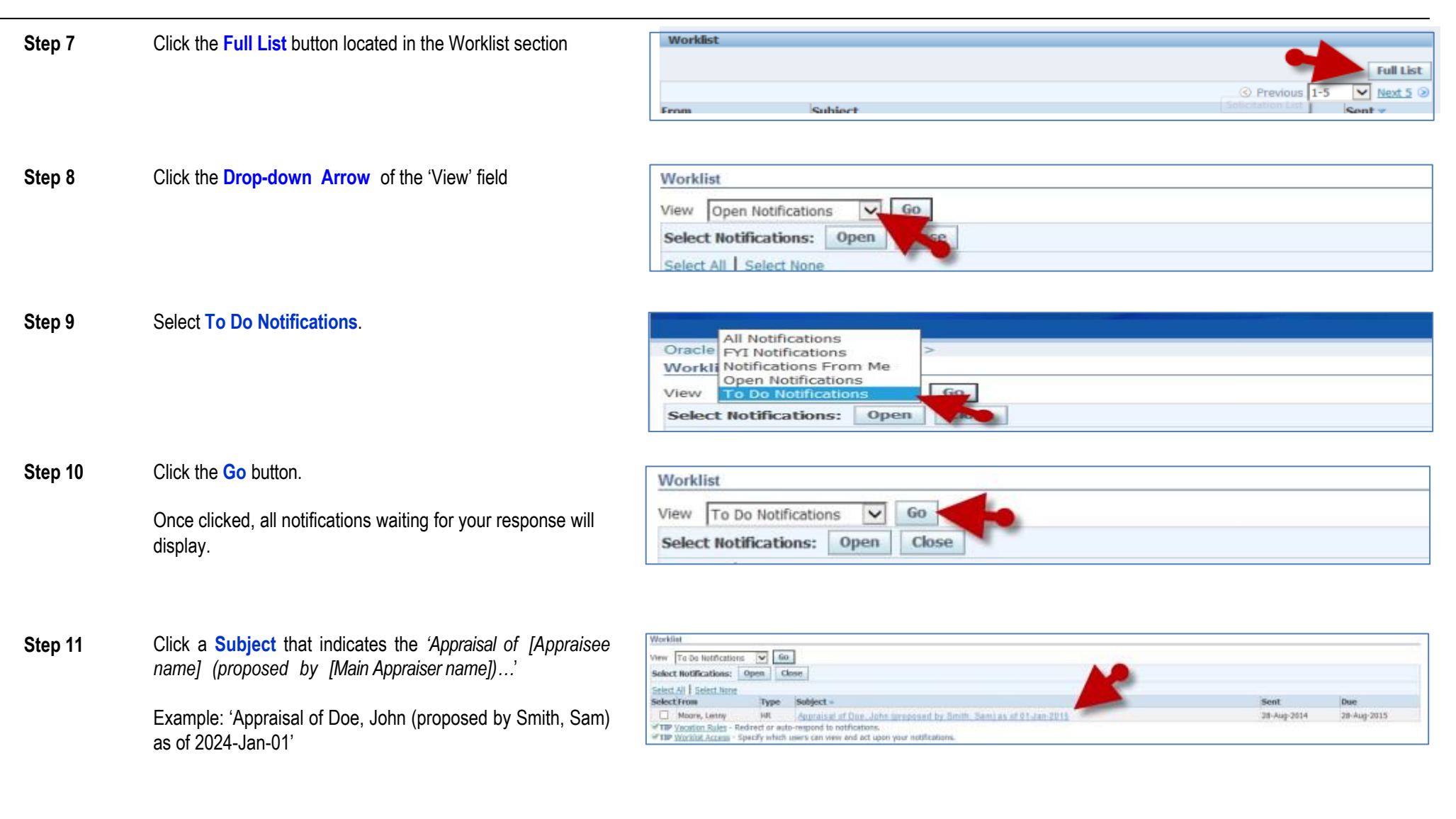

## **Reviewing Official: Approve an Appraisal Submitted by a Direct Report**

Step 12 The *Appraisal* opens.

### **Reviewing Official: Approve an Appraisal Submitted by a Direct Report**

Step 13 Review the Appraisal.

#### NOTES:

turn to Worklist

turn to Warklist

- Show/hide ratings and comments individually using the +<u>Show</u>/-<u>Hide</u> link.
- Show/hide ratings and comments all at once using the <u>Show All Details/Hide All</u> <u>Details</u> links.

**Step 14** OPTIONAL: Enter comments to the Main Appraiser (supervisor).

**IMPORTANT:** These comments are sent only to the Main Appraiser (supervisor), your direct report. The employee will only receive them if the Main Appraiser (supervisor) forwards or shows the comments to them.

Step 15 Click the Approve button.

**NOTE:** Once clicked, the appraisal **cannot** be edited.

**Step 16** The appraisal has been approved.

End of Procedure.

#### IMPORTANT

Display next notification after my response

Once you've approved the appraisal:

- The **Main Appraiser** (your direct report) will receive a notification confirming approval and indicating the appraisal is waiting for the Appraisee (the employee) to provide feedback.
- The **Appraisee** will also receive a notification alerting them of the approval and request they provide final overall feedback (which is optional).
- Whether or not the Appraisee chooses to enter final feedback, they must click the 'Submit' button in order for the appraisal to be finalized.

Approve Reject Request Information

ve Reject Request Informatio